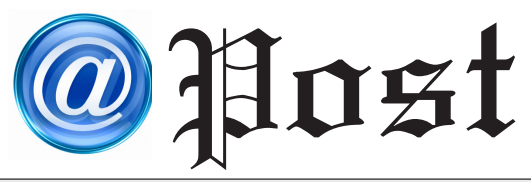

## ฉบับที่ **7/2560**

ประจำเดือน กรกมาคน พ.ศ. 2560

## Free Copy

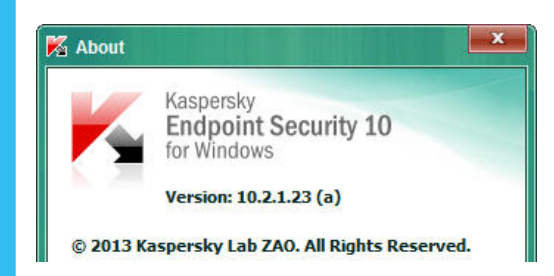

**โปรแกรม Antivirus** กรมส่งเสริมการปกครองท้องถิ่น

ปัจจุบันปัญหาการติดไวรัสคอมพิวเตอร์ทำให้ไฟล์ข้อมูลเสียหายหรือไม่สามารถใช้งาน ได้มีอัตราที่สูงขึ้น พฤติกรรมของผู้ใช้งานมักเป็นช่องทางในการแพร่กระจายไวรัส เช่น การเปิดเว็บไซต์ที่มีไวรัส การเปิดไฟล์หรือลิงค์ที่แนบมากับอีเมล การส่งลิงค์ใน Facebook

วิธีป้องกันเบื้องต้น ได้แก่ การไม่เข้าเว็บไซต์หรือลิงค์ที่ไม่น่าเชื่อถือ ไม่ดาวน์โหลดไฟล์จากแหล่งข้อมูลที่ไม่น่าเชื่อถือ ทั้งนี้ศูนย์เทคโนโลยีสารสนเทศท้องถิ่น ได้มีการติดตั้งโปรแกรม Antivirus Kaspersky Endpoint Security 10 for Windows ใช้กับเครื่องคอมพิวเตอร์ภายในเครือข่ายกรมส่งเสริมการปกครอง ท้องถิ่นเพื่อให้เครื่องคอมพิวเตอร์ในระบบเครือข่ายคอมพิวเตอร์ภายในของกรมส่งเสริมการปกครองท้องถิ่นมีความปลอดภัยจากไวรัส, สปายแวร์, มัลแวร์, โทรจัน, เวิร์ม, Rootkist, Botnets เป็นต้น สำหรับสำนักงานส่งเสริมการปกครองท้องถิ่นจังหวัด ศูนย์เทคโนโลยีสารสนเทศท้องถิ่นมีการจัดส่งเจ้าหน้าที่ ดำเนินการตรวจสอบเครื่องคอมพิวเตอร์และไวรัสทุกปี โดยจะติดตั้งโปรแกรม Antivirus Kaspersky Security Scan ที่เป็น Free Version

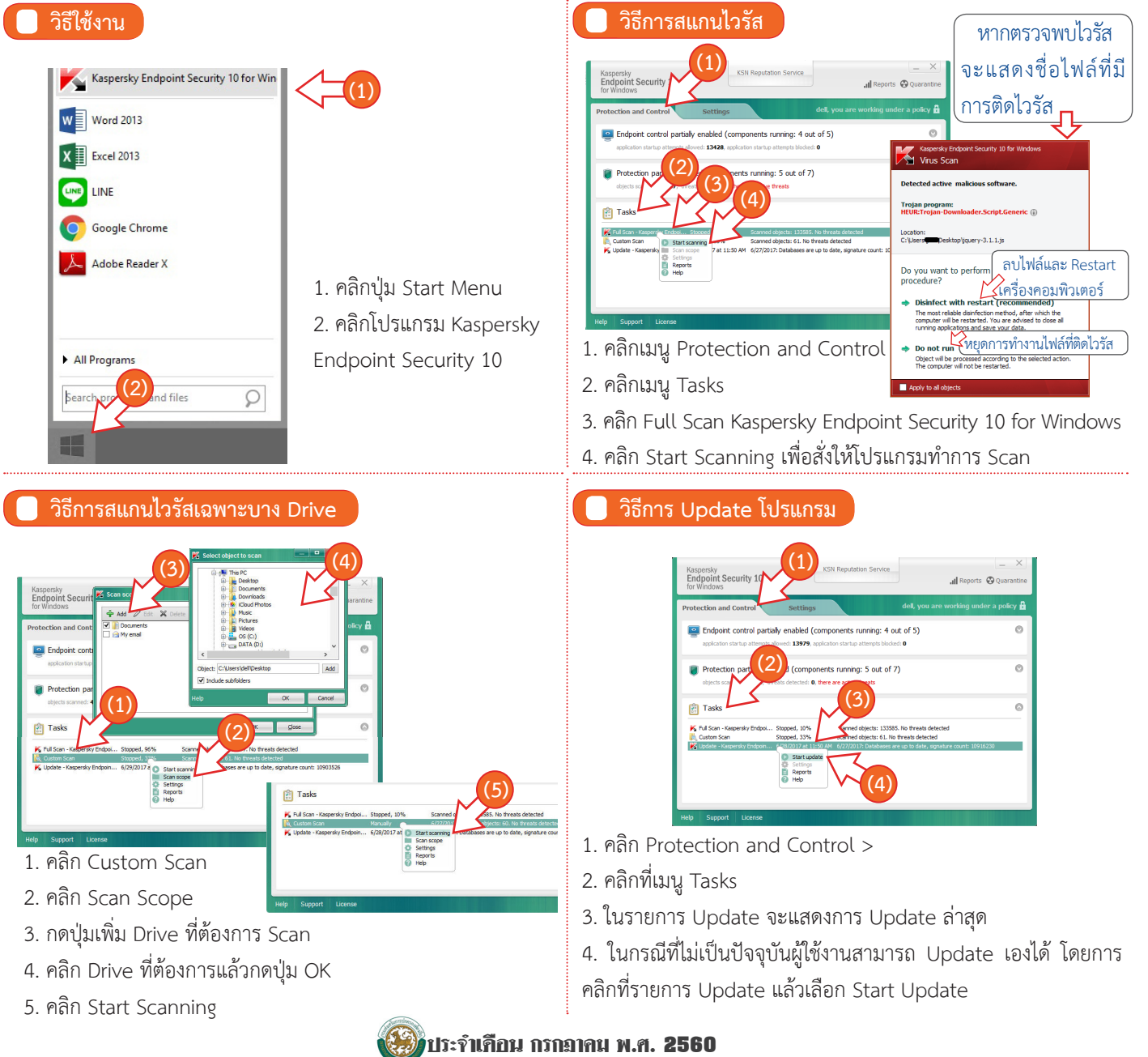